PRASAR BHARARTI (India's Public Service Broadcaster) Akashvani Bhawan, Sansad Marg New Delhi-110001

#### IT Division

Circular No.7(163)/2019/IT/PBS-Part(5)

Date: 21st March 2024

### <u>Circular</u>

SUB- Back date facility to Station Admin in ABS Portal

In the reference of PB circular no. [223322] A-10/016(CL)/07/2022-TM&SO-Part (1) dated 06.03.2024, **point no. v** (Copy enclosed), now back date facility is available to all station at their admin dashboard in ABS portal. Station admin can log in with in to ABS portal with existing credentials and through backdate tab back date facility can be activated.

Back date window can be opened for two day maximum. Back date bookings can be done for last one year only for any artist.

This issues with approval of competent authority.

(Pradeep Kumar) (प्रदेश अमेर Pirecio Eff KUMAR) सहायक निदेशक अभियांत्रिकी (पूषना प्रोयांगिकी) Asstt. Director Engineering(Information Technology अत्रारा भारती राषियालय/Prasar Bharali Secretanat आत्राराषाणी बयन, संसद मार्ग Akashvani Bhawan, Sansad Marg नई दिल्ली-110001/New Delhi-110001

Encl.:- User manual

To, All PB/AIR/DD Offices/stations/Kendras

Copy for kind information, 1. PS to CEO Prasar Bharati

Copy for necessary action if any-

- 1. DG;Akashvani
- 2. DG;DD
- 3. Principle DG;NSD
- 4. DG;DD NEWS
- 5. All Zonal ADGs
- 6. ADG (A) PBS/Akashvani/DD
- 7. ADG (IT)
- 8. DDG (IT)
- 9. DDG (A) PBS/Akashvani/DD
- 10. DDG (T) With request to upload

# PRASAR BHARATI (INDIA'S PUBLIC SERVICE BROADCASTER) PRASAR BHARATI SECRETARIAT PRASAR BHARATI HOUSE, COPERNICUS MARG, NEW DELHI

# F. No. [E-223322] A-10/016(CL)/07/2022-TM&SO-Part (1) Dated: 06/03/2024

# Subject:- Matter of TBS/ABS portal for online booking of artist.

Reference is invited [E- 212589] L-11015/56/2023-O/o HOP-AIR Mumbai, [56349] 7(163)/2019/IT/PBS-Part(2), [E-223093] 7(163)/2019/IT/PBS-Part(5) and [E-31746] 31/20/2020/SC vide which DDG(IT) PB had requested for assigning the task for backdate booking and enhancement of artist booking limit may be given to officers of program section at appropriate level in TBS/ABS.

The matter has been examined and following has been decided:-

- (i) An assignee may be continued to be booked as per extant guidelines issued by Akashvani/Doordarshan time to time.
- (ii) In case there is requirement of enhanced booking (i.e. more than 72/84 days), the same may be enhanced upto 90 days per year with the approval of Zonal Head Content Ops (in case of Akashvani& Doordarshan)/DG (in case of NSD and DD News) on the request received from HoP of Stations/Kendra. IT Division is to make provision for providing the role of Zonal Head Content Ops (in case of Akashvani& Doordarshan)/DG (in case of Akashvani& Doordarshan)/DG (in case of NSD and DD News) for enhancing the limit in portal.
- (iii) In exceptional case, the limit of 90 days may be increased upto a maximum of 108 days i.r.o. any assignee in extreme circumstances for eg, any coverage of national importance etc. Such exemption shall be made on the basis of proper justification provided by HoP of respective Station/Kendra on case to case basis with the approval of CEO on e-file and implemented by IT Wing.
- (iv) The reason for enhancement of limit to be recorded in TBS/ABS appropriately.
- (v) Back date booking facility for last one year is to be assigned to HoP of the concerned stations. The back date booking window would be open only for 2 days. The reason for backdate booking shall also be recorded in TBS/ABS appropriately. IT Division is to make provisions accordingly.

These delegations are being allowed, to make day to day operation in TBS/ABS smooth and faster, which are presently being done by IT wing.

2. This has the approval of CEO, PB.

Deputy Director (TM&SO)

1

То

- 1. DDG(PP&C), DG:DD
- 2. DDG(AIR Policy), DG:AIR
- 3. DDG(IT), PB Necessary option in the TBS/ABS may please be ensured appropriately for recording the reason as per para (iv) and (v) above.
- 4. Director (DD News)
- 5. Director (NSD AIR)

# User Manual for Back Date allowing procedure for Station Admin in ABS portal

### Step 01:-

Login with station admin credentialin to the ABS portal (<u>https://abs.prasarbharati.org/</u>) Station dashboard looks like as below-

To activate back date window click on last 3<sup>rd</sup> tab on left side marked in red circle.

| Welcome Admin !           Prasar Bharati Delhi ! () |                                         | Fee and Number of bookings bein<br>portal needs to ensure number of<br>ensure compliance of latest norm | Fee and Humber of bookings being operated through TBS/ABS in respect of casual assignment and artists are indicative only. Station/Kendro Uken/admins of this<br>portal needs to ensure mumber of bookings and fees from the latest circulate issued by PBS. It is entirely booking/approving official's responsibility to make<br>ensure compliance of latest norms and advises from the competent authority. |                       |          |  |  |  |
|-----------------------------------------------------|-----------------------------------------|----------------------------------------------------------------------------------------------------|----------------------------------------------------------------------------------------------------|-----------------------|----------|--|--|--|
| Manage Secretary                                    |                                         |                                                                                                    |                                                                                                    |                       |          |  |  |  |
| Manage Executive                                    | Search for datas Q                      |                                                                                                    |                                                                                                    |                       |          |  |  |  |
| Manage Sign. Auth.                                  | Copy CSV Excel Print PDF                |                                                                                                    |                                                                                                    | Search:               |          |  |  |  |
| Manage Duty Officer/                                | S.NO. 🔺 ID EMAIL                        | NAME (CLICK FOR DETAILS.)                                                                               | MOBILE                                                                                                    | REGISTERED BY STATION | APPROVED |  |  |  |
| Extra Staff                                         | 101                                     | ARTIST FNN CHECK                                                                                        | *****30 **                                                                                                    | Prasar Bharati Delhi  | YES      |  |  |  |
| Manage Acc. Officer                                 | 111                                     | SHIVANSH                                                                                                |                                                                                                    | Prasar Bharatí Delhi  | YES      |  |  |  |
| Manage H O P                                        | 121 '                                   | SUNDARA RAMA KRISHNA                                                                                    | **** 508u                                                                                                    | Prasar Bharati Delhi  | YES      |  |  |  |
|                                                     | 131 · 204 ······                        | TEST ART DD                                                                                             | *****: 456                                                                                                    | Prasar Bharati Delhi  | YES      |  |  |  |
| Manage Staff Acc.                                   | 141                                     | TEST ARTIST                                                                                             | *****8. 2                                                                                                    | Prasar Rharati Delhi  | NO       |  |  |  |
| All Artists                                         | 151 *** vor                             | TEST KUMAR                                                                                              | *****A                                                                                                    | Prasar Bharati Delhi  | NO       |  |  |  |
| All Bookings                                        | 161 •••••**ajjun=**                     | TEST RP                                                                                                 | *****                                                                                                    | Prasar Bharati Delhi  | YES      |  |  |  |
| <b>A</b>                                            | 171 171 1700 1700 1700 1700 1700 1700 1 | TEST SHINGHAM MUSIC                                                                                     | Billion                                                                                                    | Prasar Bharati Delhi  | YES      |  |  |  |
| Add Artist Expertise                                | 181                                     | TEST2                                                                                                   | * 98 - 1                                                                                                    | Prasar Bharati Delhi  | YES      |  |  |  |
| Approve Artists                                     | 191 Инадуалов.                          | TEST3                                                                                                   | ** 00000                                                                                                    | Prasar Bharati Delhi  | YES      |  |  |  |
| Artists Ledger                                      | Showing 1 to 10 of 11 entries           |                                                                                                    |                                                                                                    | Previous              | 1 2 Next |  |  |  |
| Allow Back Date                                     |                                         |                                                                                                    |                                                                                                    |                       |          |  |  |  |
| Change Password                                     |                                         |                                                                                                    |                                                                                                    |                       |          |  |  |  |
| ப் Log out                                          |                                         |                                                                                                    |                                                                                                    |                       |          |  |  |  |

# Step 02:-

Click on back date on right side blue pencil mark tab marked in red circle.

| TALENT BOOKING SYSTEM               | Welcome Admin !<br>Prasar Bharati Delhi ! () |                      |                                   |               |                   |  |  |
|-------------------------------------|----------------------------------------------|----------------------|-----------------------------------|---------------|-------------------|--|--|
| Manage Secretary                    |                                              |                      |                                   |               | ^                 |  |  |
| Manage Executive                    | Station Details                              |                      |                                   |               | $\bigcirc$        |  |  |
| Manage Sign. Auth.                  | S.NO. STATION NUMBER                         | STATION NAME         | ADDRESS STATE                     | ZONE          | ACTIVE? BACK DATE |  |  |
| Manage Duty Officer/<br>Extra Staff | 1 "                                          | Prasar Bharati Delhi | Mandi House Delhi<br>delhi-110001 | NORTH<br>ZONE | ACTIVE            |  |  |
| Manage Acc. Officer                 |                                              |                      |                                   |               |                   |  |  |
| Manage H.O.P.                       |                                              |                      |                                   |               |                   |  |  |
| Manage Staff Acc.                   |                                              |                      |                                   |               |                   |  |  |
| All Artists                         |                                              |                      |                                   |               |                   |  |  |
| All Bookings                        |                                              |                      |                                   |               |                   |  |  |
| Add Artist Expertise                |                                              |                      |                                   |               |                   |  |  |
| Approve Artists                     |                                              |                      |                                   |               |                   |  |  |
| Artists Ledger                      |                                              |                      |                                   |               |                   |  |  |
| Allow Back Date                     |                                              |                      |                                   |               |                   |  |  |
| Change Password                     |                                              |                      |                                   |               |                   |  |  |
| U Log out                           | ~                                            |                      |                                   |               |                   |  |  |

# 1180206/2024/IT DIVISION - PBS

## Step 03:-

Please select the back date from the calendar marked as yellow circle. Back date window can be activated maximum two days i.e. today and tomorrow only.

|                         | Welcome Admin 1           |          |      |                   |                           |   |
|-------------------------|---------------------------|----------|------|-------------------|---------------------------|---|
| TALENT BOOKDNB SYSTEM   | Prasar Bharati Delhi I () |          |      |                   |                           |   |
| Manage Secretary        | -                         |          |      |                   |                           |   |
| Manape Descutive        | P.BACK                    |          |      |                   |                           |   |
| III Manage Sign Auth    |                           |          | Edit | Back Date Details |                           |   |
| Extra Staff             | * Regared Failth          |          |      |                   |                           |   |
|                         | Channel No?               | 100      |      | Alow SE           | mm/dd/yyyy,               | 0 |
| III Manage Acc. Officer | ReasonTexcuption          | but desc |      |                   | 1 March 2024              |   |
| Manage H O.P.           |                           |          |      |                   | in the two west the to an |   |
| Manage Staff Acc.       | (Cardense)                |          |      |                   |                           |   |
| AT Atlain               |                           |          |      |                   |                           |   |
| The Atlicology          |                           |          |      |                   |                           | - |
| Add Actol Expense       |                           |          |      |                   |                           |   |
| Approve Artists         |                           |          |      |                   |                           |   |
| Attitution              |                           |          |      |                   |                           |   |
| Allew Back Date         |                           |          |      |                   |                           |   |
| Change Password         |                           |          |      |                   |                           |   |
| d Logost                |                           |          |      |                   |                           |   |
|                         |                           |          |      |                   |                           |   |

## Step 04:-

Please select date, time and write the reason marked as red circle.

| TALENT BOOKING SYSTEM               | Welcome Admin !<br>Prasar Bharati Delhi ! () | Fire and Rumber of bookings being operaid thrisigh TBSARDs in respect of casual audigoust and artists are indicative only. Station/Kondro (hers)admino of this<br>portal indict to remore number of bookings and twee from the treat articular support by PSRs. It is entirely booking/agenreing afficial's responsibility for make<br>ensure compliance of treat interno and activation from the complement authority. |  |  |  |  |
|-------------------------------------|----------------------------------------------|----------------------------------------------------------------------------------------------------|--|--|--|--|
| Manage Secretary                    |                                              |                                                                                                    |  |  |  |  |
| Manage Executive                    | ← BACK                                       |                                                                                                    |  |  |  |  |
| Manage Sign. Auth.                  |                                              | Edit Back Date Details                                                                                                    |  |  |  |  |
| Manage Duty Officer/<br>Extra Staff | * Required Fields<br>Channel No*             |                                                                                                    |  |  |  |  |
| Manage Acc. Officer                 | Reason/Description                           | Enter Reason/Description                                                                                                    |  |  |  |  |
| Manage H.O.P.                       |                                              |                                                                                                    |  |  |  |  |
| Manage Staff Acc.                   | OUpdate                                      |                                                                                                    |  |  |  |  |
| All Artists                         |                                              |                                                                                                    |  |  |  |  |
| All Bookings                        |                                              | •                                                                                                    |  |  |  |  |
| Add Artist Expertise                |                                              |                                                                                                    |  |  |  |  |
| Approve Artists                     |                                              |                                                                                                    |  |  |  |  |
| Artists Ledger                      |                                              |                                                                                                    |  |  |  |  |
| Allow Back Date                     |                                              |                                                                                                    |  |  |  |  |
| Change Password                     |                                              |                                                                                                    |  |  |  |  |
| U Log out                           | * *                                          |                                                                                                    |  |  |  |  |

# 1180206/2024/IT DIVISION - PBS

# Step 05:-

Please give confirmation by clicking on ok tab.

# Welcome Admin 7 Prasar Bharati Dethi 10 IN Manage Second THE Manager Document B Manage Supe Auto LIST BLACK Date Dr MAnapi Duty Official 03/15/2024.00:00 FM Adve 15 THE MANAGE Rose College Manage House THE MANAGE Shall Acc. III ALAMA Al Doolings P. Add Articl Vagestree CE Approve Ameter P Athen Langes III Allow Back Lints Contan Parment O Logod

# Step 06:-

Now back date window is open as confirmed green message marked in red circle.

| - Bac      | * Data Applied Buccessfully     | Welc-<br>Press | ome Admin f<br>ir Bharatl Deihl I () |                    | Fee and Randow of buildings being specified drough<br>print insult to muse number of loadings and fees<br>muser compliance of land norms and achieve been | <ul> <li>HSS/WEL is request of Lanced unity<br/>from the local circular local by FE<br/>free comparison authority.</li> </ul> | ners and artists are institution only. So<br>5. It is earliefy broading togetoning off | dan Penda Ib<br>da'a napanah | ers ladionics of data<br>(Fig. to make |
|------------|---------------------------------|----------------|--------------------------------------|--------------------|----------------------------------------------------------------------------------------------------|----------------------------------------------------------------------------------------------------|----------------------------------------------------------------------------------------|------------------------------|----------------------------------------|
| 100        | Manage Secretary                | Sta            | tion Details                         |                    |                                                                                                    |                                                                                                    |                                                                                        |                              | 33                                     |
| 06         | Manage Executive                |                |                                      | TION LINE          |                                                                                                    |                                                                                                    |                                                                                        |                              | And a local                            |
|            | Managerbign Auth                | 1000           | 100000                               |                    | Name Income                                                                                                    |                                                                                                    | NORTH                                                                                  | 1 minut                      | 1.000                                  |
| 100<br>114 | Manage Duty Official<br>a Staff |                |                                      | Prese the at Calif | anto P1001                                                                                                    | .249                                                                                                    | 204                                                                                    | , AC114,                     | <u> </u>                               |
|            | Manage Acc. Officie             |                |                                      |                    |                                                                                                    |                                                                                                    |                                                                                        |                              |                                        |
| 100        | Manager (CO.P.                  |                |                                      |                    |                                                                                                    |                                                                                                    |                                                                                        |                              |                                        |
| 8          | Manager Statt Acc.              |                |                                      |                    |                                                                                                    |                                                                                                    |                                                                                        |                              |                                        |
| E          | AT AMM                          |                |                                      |                    |                                                                                                    |                                                                                                    |                                                                                        |                              |                                        |
| 1          | All Bookings                    |                |                                      |                    |                                                                                                    |                                                                                                    |                                                                                        |                              |                                        |
| P          | Add Artist Expertise            |                |                                      |                    |                                                                                                    |                                                                                                    |                                                                                        |                              |                                        |
| 8          | Approve Artests                 |                |                                      |                    |                                                                                                    |                                                                                                    |                                                                                        |                              |                                        |
| æ          | Artub Ladger                    |                |                                      |                    |                                                                                                    |                                                                                                    |                                                                                        |                              |                                        |
|            | Allow Back Cate                 |                |                                      |                    |                                                                                                    |                                                                                                    |                                                                                        |                              |                                        |
|            | Change Perment                  |                |                                      |                    |                                                                                                    |                                                                                                    |                                                                                        |                              |                                        |
| Q          | Log out                         |                |                                      |                    |                                                                                                    |                                                                                                    |                                                                                        |                              |                                        |

\_\_\_\_\_